# **FATTB : Accès aux feuilles de matchs interclubs pour tous** (2021 – V2 au 10/12/2021)

Tout un chacun peut accéder « en lecture seule » aux feuilles de matchs interclubs de toutes nos divisions provinciales qui ont été encodées dans le « Signalétique en ligne ».

Et cela sans renseigner de code d'accès !!!

Le lien d'accès est le suivant : https://www.fattb.be/Tennis/consultation.html

Vous arrivez sur la page d'accueil ci-après :

| RECHE | ERCHE DES MATCHS                                                 |  |
|-------|------------------------------------------------------------------|--|
|       | Année 2021                                                       |  |
|       | Matricule joueur                                                 |  |
|       | Club                                                             |  |
|       | Equipe                                                           |  |
|       | Semaine Toutes 🗸                                                 |  |
| 2 fat | Division Toutes V                                                |  |
|       | Chercher                                                         |  |
|       | Sélections possibles:                                            |  |
|       | • par matricule                                                  |  |
|       | <ul> <li>par matricule + semaine</li> <li>par semaine</li> </ul> |  |
|       | <ul> <li>par division + semaine</li> </ul>                       |  |
|       | <ul> <li>par club + semaine</li> </ul>                           |  |

# Il y a plusieurs sélections possibles : /

1-uniquement avec le matricule d'un joueur (les 6 chiffres...546008) : l'on recevra alors toutes les feuilles de match concernant ce joueur (euse).

Selon le moment de la saison, il risque d'y en avoir beaucoup si vous ne sélectionnez pas une semaine précise, ni la Division. Mais la division n'est pas indispensable quand on ne sait pas dans quelle division joue ce matricule.

|                              | 5464    | 546008 Decoster Stéphane (D4) |         |                                     |  |  |  |
|------------------------------|---------|-------------------------------|---------|-------------------------------------|--|--|--|
|                              |         | 546331 Kustermans Steve (E1)  |         |                                     |  |  |  |
|                              |         |                               | 546     | 546327 Schaffrien Jean-Luc (F1)     |  |  |  |
|                              |         |                               |         | 546330 Salsinha Catarina Julio (F2) |  |  |  |
| 589013 Heinzel Bruno (E6)    | 0-<br>3 | 3-                            | 3.2     | 3-0                                 |  |  |  |
| 89027 Botta Sandro (F1)      | 0-<br>3 | 0-<br>3                       | 3-<br>0 | 3-1                                 |  |  |  |
| 89014 Dewroye Alain (F1)     | 0-<br>3 | 0-<br>3                       | 0-3     | 3-0                                 |  |  |  |
| 89050 Nguyen Thanh Long (F2) | 0-      | 0-3                           | 2-      | 1-                                  |  |  |  |

Exemple d'une fiche de match :

2-avec matricule joueur + le numéro de la semaine désirée : matricule en 6 chiffres + LE N° de semaine et/ou pas, « toutes les divisions » si ignorance de celle-ci ou...pas !

**On reçoit alors les renseignements de la « feuille » de match ci-devant** : Semaine 3 – Div 3 – Kraainem 2 contre P.Stéphanoise 4 joué le 23/09/2021. Score de 6-10.

Remarque importante : Cependant on reçoit toutes les feuilles ! Toutes les combinaisons de « sélections possibles » ne sont pas « cumulables » avec les différentes requêtes. Certaines donneront trop de feuilles... Prudence donc au 10/12/21.

#### Les joueurs de l'équipe « visitée » apparaissent en gris dans la colonne de gauche,

Tandis que les **joueurs de l'équipe « visiteurs » apparaissent en couleur** dans la colonne de droite. Chacun a une couleur différente.

Ici, le premier jouer de Kraainem a perdu contre le 1<sup>er</sup> joueur adverse et a remporté les 3 autres.

Le 2<sup>ème</sup> joueur de Kraainem a perdu face au 1<sup>er</sup> et 2è joueur adverse et a remporté les 2 autres.

Le 3è joueur de Kraainem a perdu face au 1<sup>er</sup>, 2è et 3è joueur adverse et l'a emporté face au 4<sup>ème</sup>

Le 4è joueur de Kraainem a perdu toutes ses rencontres. (désolé pour l'exemple !!!)

|                               | 546008 Decoster Stéphane (D4) |                              |         |                          |                              |  |  |  |
|-------------------------------|-------------------------------|------------------------------|---------|--------------------------|------------------------------|--|--|--|
|                               |                               | 546331 Kustermans Steve (E1) |         |                          |                              |  |  |  |
|                               |                               |                              | 5463    | 7 Schaffrien Jean-Luc (F | -1)                          |  |  |  |
|                               |                               |                              |         | 546330 Salsinha Catar    | in <mark>a Julio (F2)</mark> |  |  |  |
| 589013 Heinzel Bruno (E6)     | 0-<br>3                       | 3-<br>1                      | 3-<br>2 | 3-<br>0                  |                              |  |  |  |
| 589027 Botta Sandro (F1)      | 0-<br>3                       | 0-<br>3                      | 3-<br>0 | 3-                       |                              |  |  |  |
| 589014 Devroye Alain (F1)     | 0-3                           | 0-<br>3                      | 0-<br>3 | 3-0                      |                              |  |  |  |
| 589050 Nguyen Thanh Long (F2) | 0-                            | 0-                           | 2-      | 1-                       |                              |  |  |  |

3-choisir le numéro de la Semaine souhaitée et laisser par défaut « Toutes divisions ».

On recevra toutes les feuilles de toutes les équipes pour la semaine sélectionnée...

Normalement, on ne doit pas renseigner le matricule club mais...on peut.

#### 4-par division + N° la Semaine souhaitée

On recevra toutes les feuilles de toutes les équipes pour la Division et la Semaine sélectionnées...

Normalement, on ne doit pas renseigner le matricule club <u>mais...on peut</u>. On ne recevra alors que les feuilles du club sélectionnés mais...pour toutes les divisions ! (éventuellement à corriger au 10/12/2021)

#### 5-par club + N° la Semaine souhaitée

On recevra toutes les feuilles du club concerné et pour toutes les divisions.

Si on ajoute le choix de la Division, le résultat n'en tiendra pas compte...

### Choix complémentaires mais sous réserve du résultat :

6-choix d'un club et d'une de ses équipes + Ttes semaines : renseigner le matricule du club et le numéro d'une des équipes, et sélectionner « Toutes les semaines ».

## Vous recevrez toutes les feuilles de cette équipe

**Remarque** : Si on ne renseigne que le matricule du club, il y aura un message d'erreur ! (*Pas de résultat pour votre sélection*). Il faut donc obligatoirement ajouter un autre choix.

8-choisir Club + Equipe + Division + Toutes les semaines : Vous recevrez toutes les feuilles de cette équipe comme ... pour le choix précédent !